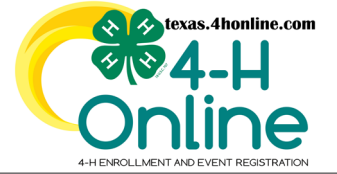

# TEXAS 4HONLINE EMPLOYEE EMPLOYEE PROFILE PROCESSING

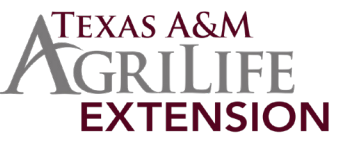

Only state-funded positions may select the Volunteer Type of Program Volunteer – AgriLife Extension Employee since this will be tied to Screening. State-funded positions have received a background check through AgriLife Extension HR.

County employees (such as secretaries, office managers, county program assistants, etc.) may enroll as a volunteer but will be processed like all other volunteers. County-funded positions have not had the same screening and trainings. These positions do not qualify for a 4HOnline level 2 employee profile.

# **VOLUNTEER TYPE**

When you enroll/re-enroll, select the Volunteer Type of Program Volunteer- AgriLife Extension Employee. This is the trigger for you to be designated as an employee in 4HOnline. You may also add additional types such as Club Manager or Project Leaders.

# PAYMENT

Submit your registration/enrollment including a payment method (credit card or check). The state office will waive this fee before approving your screening. You will not be charged if charged if employee verification is successful.

# SCREENING

Click to show screening and sign the Volunteer Background Screening verification to continue. If you are directed to the Sterling Volunteers website to enter your information for a background check, you are not listed correctly as an employee. Please STOP right here. Your member profile in 4HOnline must be readjusted at the STATE level before you can proceed as an employee. If you do go through and submit your background check through Sterling Volunteers, the state cannot undo the \$10 application fee. You will be required to pay the \$10 fee. Email request to fix to: lhuebinger@ag.tamu.edu

# TRAINING

Skip the Child Protection Training since you take this training as a state employee through Train Traq. You are encouraged to watch the Volunteer Orientation so you know what your volunteers are seeing.

# APPROVAL

Once all components are submitted, the AgriLife Extension Volunteer Standards office will review to verify you are a state employee. Then, the EVS office will waive your \$10 fee, mark your trainings as completed, and change your Screening status to Approved.

# CONTACT

Volunteer Development: Laura Huebinger: laura.huebinger@ag.tamu.edu Volunteer Screening: Connor Cook: connor.cook@ag.tamu.edu Website: https://texas4-h.tamu.edu/minors/ (Scroll to bottom)

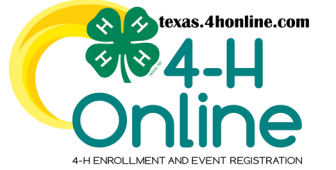

# TEXAS 4HONLINE EMPLOYEE COUNTY MANAGER ACCOUNT VERSUS EMPLOYEE MEMBER ACCOUNT

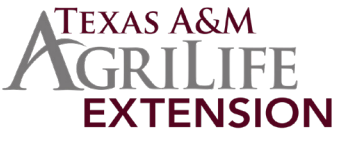

### EMAIL ADDRESSES FOR EACH 4HONLINE ACCOUNT CANNOT BE THE SAME

Tip: Use firstname.lastname@ag.tamu.edu for one login and firstname.lastname@agnet.tamu.edu for the other login

### FAMILY/ADULT MEMBER ACCOUNT

A family/adult member account is needed if you will be registering for events like 4-H Summit, Texas 4-H Roundup, District 4-H Leadership, etc. A family profile is what your families have and use to enroll, watch trainings (adults), and register for events.

### **COUNTY MANAGER ACCOUNT**

The county manager account allows you to see members in your county, review enrollments, approve event registrations, build reports, etc.

### WORK EMAIL ADDRESS Example: username@ag.tamu.edu

Submit account information: https://fs4.formsite.com/state4h/manager/index.html

#### PERSONAL EMAIL ADDRESS OR ALIAS WORK EMAIL ADDRESS Alias example: first.last@agnet.tamu.edu

| CREATE FAMILY<br>ACCOUNT<br>(or login to) | Create a Family account to add an adult volunteer (employee) member to.                                                                                                    |
|-------------------------------------------|----------------------------------------------------------------------------------------------------|
|                                           |                                                                                                    |
| CREATE ADULT<br>ACCOUNT<br>(or re-enroll) | AgriLife Extension employees can create an adult volunteer member account at no charge. In the family account, click to add member or enroll now if an account was previously created. |

| LOGIN USING FAMILY PROFILE USERNAME AND PASSWORD |                                                                   |                                                                                                    |  |  |  |
|--------------------------------------------------|-------------------------------------------------------------------|----------------------------------------------------------------------------------------------------|--|--|--|
|                                                  | ТҮРЕ                                                              | <ul> <li>Select Program Volunteer-AgriLife Extension Employee. Add club manager or project leader if need.</li> <li>AgriLife Extension employees already have a background check conducted by AgriLife Extension Human Resources(HR). County-based employees may NOT select that they are an employee within 4HOnline:</li> <li>Employee designation is NOT available for COUNTY employees such County Program Assistants, county secretaries, county office managers, etc.</li> <li>These employees are support staff of AgriLife Extension, but do not have a background check conducted by AgriLife Extension Human Resources.</li> </ul> |  |  |  |
| 4HONLINE STEPS AND<br>REQUIREMENTS               | PAYMENT                                                           | Must submit payment method (credit card or check). The fee will be waived before employee verification and screening approval but a payment method must be selected.                                                                                                    |  |  |  |
| Youtube Instructions                             | SCREENING                                                         | Click to show screening and sign the Volunteer Background Screening verification to continue. If you are directed to the Sterling Volunteers website to enter your information for a background check, you are not listed correctly as an employee. Please STOP right here. Your member profile in 4HOnline must be read-justed at the STATE level before you can proceed as an employee. If you do go through and submit your background check through Sterling Volunteers, the state cannot undo the \$10 application fee. You will be required to pay the \$10 fee. Email request to fix to: lhuebinger@ag.tamu.edu                       |  |  |  |
|                                                  | TRAINING                                                          | You may skip the Child Protection Training since you take this training as a state employee through Train Traq. Register for and complete the Volunteer Orientation so you know what your volunteers are seeing.                                                                                                    |  |  |  |
| EMPLOYEE                                         | Varify on you                                                     | Mambar List that it shows "Valuatoor Application Submitted" and "Screening Submitted". If either of                                                                                                    |  |  |  |
| VERIFICATION                                     | these are Inco                                                    | omplete, we cannot approve you as an employee.                                                                                                    |  |  |  |
|                                                  |                                                                   |                                                                                                    |  |  |  |
| EMPLOYEE<br>VERIFICATION                         | Once all comp<br>will review to<br>completed, ar<br>enrollment or | ponents are submitted (registration, payment, screening), the AgriLife Extension Volunteer Standards office verify you are a state employee. Then, the EVS office will waive your \$10 fee, mark your trainings as and change your Screening status to Approved. A County Manager will then need to approve your the Enrollments – Awaiting Review page.                                                                                                    |  |  |  |

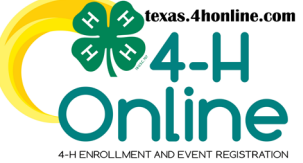

# TEXAS 4HONLINE EMPLOYEE EMPLOYEE ENROLLMENT ENROLLMENT

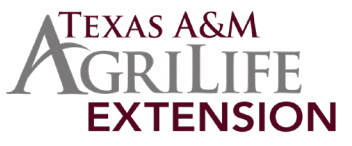

| ENROLL OR RE-ENROLL EVERY PROGRAM YEAR                                                                                                    |                                                                                                    |  |  |  |
|----------------------------------------------------------------------------------------------------|----------------------------------------------------------------------------------------------------|--|--|--|
| ENROLL                                                                                                    | RE-ENROLL                                                                                                    |  |  |  |
| <ul> <li>Create a Family account and login.</li> <li>Click the blue Add Member button.</li> </ul>                                                                      | <ul> <li>Login to the employee's family account.</li> <li>Locate the member's name from the list.</li> <li>Click the Enroll Now link.</li> </ul> |  |  |  |
| Smith<br>Texas 4-H and Youth Development<br>Alevents@ac.tamu.edu                                                                                                    | Member Programs                                                                                                    |  |  |  |
| <ul><li>Click the box labeled Texas 4-H Youth Program.</li><li>Click the blue Next button.</li></ul>                                                                   | OSally Jones #728049     View     4-H       Jul 9, 1992     Enroll Now                                                                           |  |  |  |
| Which program would you like to join?                                                                                                    | • Click the blue Enroll button to confirm enrollment information.                                                                                |  |  |  |
| Cancel Next                                                                                                    | Confirm Enrollment                                                                                                    |  |  |  |
| <ul> <li>Complete this screen as accurate as possible.<br/>The birthdate field helps to determine the membership role.</li> <li>Click the blue Next button.</li> </ul> | I'm confirming I want to enroll in Texas 4-H Youth Program as a<br>Volunteer                                                                     |  |  |  |
| Middle Name Last Name repard Smith Preferred Name Birth Date repaired I2/21/1992 Email Mobile Phone Femat ####################################                         |                                                                                                    |  |  |  |
| Click the blue Next button.      About You                                                                                                    |                                                                                                    |  |  |  |
| Gender reported Female                                                                                                    |                                                                                                    |  |  |  |
| Demographics<br>Residence required                                                                                                    |                                                                                                    |  |  |  |
| Town Under 10,000 or Rural - Non Ferm                                                                                                    |                                                                                                    |  |  |  |
| Race  Asian Black or African American Black or African American Native Hawaiian or Pacific Islander Other (race not listed) White Prefer Not To State                  |                                                                                                    |  |  |  |
| Emergency Contact                                                                                                    |                                                                                                    |  |  |  |
| Full Name report       Sally Smith       Relationship to member report       Wrife       Contact Phone report                                                          |                                                                                                    |  |  |  |
| SSESSSSS           Contact Email                                                                                                    |                                                                                                    |  |  |  |
| Back Next                                                                                                    |                                                                                                    |  |  |  |

### **CONTINUE TO VOLUNTEER TYPE SCREEN**

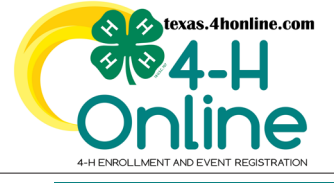

# TEXAS 4HONLINE EMPLOYEE EMPLOYEE ENROLLMENT VOLUNTEER TYPE

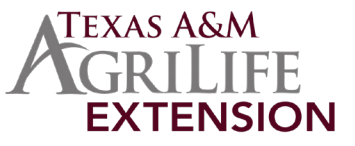

Add

### **VOLUNTEER TYPE**

| • Cl                 | lick the blue Select Volunteer Types bu                                                                                    | tton.                                                                                                  |                                                                         |
|----------------------|----------------------------------------------------------------------------------------------------|----------------------------------------------------------------------------------------------------|-------------------------------------------------------------------------|
|                      | Туре                                                                                                    | Role                                                                                                   | Remove                                                                  |
|                      | Select Volunteer Types                                                                                                    |                                                                                                    |                                                                         |
| • Se<br>• Cl<br>• Re | elect the Program Volunteer Type from<br>lick the blue Add button next to the Ag<br>epeat as needed for other volunteer ty | ı the drop-down menu.<br>;riLife Extension Employee (NOT 100'<br>;pes. Add additional types if needed. | % county-funded positions) option.<br>(Club Manager or Project Leader). |
|                      | Volunteer Type                                                                                                    |                                                                                                    |                                                                         |
|                      | Program Volunteer                                                                                                    |                                                                                                    | v                                                                       |

AgriLife Extension Employee (NOT 100% county-funded positions)

• Once all types have been added, click the blue Next button.

| Program Volunteer    | AgriLife Extension Employee (NOT 100% county-funded positions) |  |
|----------------------|----------------------------------------------------------------|--|
| Select Volunteer Typ | es                                                             |  |
|                      |                                                                |  |
|                      | J L                                                            |  |
|                      |                                                                |  |
|                      | Next                                                           |  |

### CONTINUE TO CLUBS SCREEN CLICK THE BLUE NEXT BUTTON TO CONTINUE THROUGH SCREENS

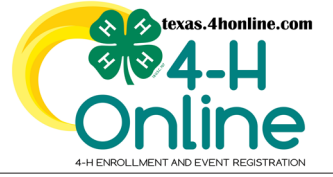

TEXAS 4HONLINE EMPLOYEE EMPLOYEE ENROLLMENT CLUBS

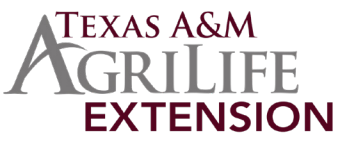

### **CLUBS - NOT REQUIRED**

• Click the blue Select Clubs button or click the blue Next button to skip clubs.

|                                                                        | Clubs                                                                        |  |
|------------------------------------------------------------------------|------------------------------------------------------------------------------|--|
| NSTRUCTIONS                                                            |                                                                              |  |
| 1 Click the Select Clubs but                                           | on at the bottom of the page                                                 |  |
| 2. Click the Add button besid                                          | le the club(s) to added to your profile.                                     |  |
| 3. Repeat each step for each                                           | club that needs to be added.                                                 |  |
|                                                                        |                                                                              |  |
| Select at least one 4-H club that<br>ind out what is available in your | t you want to be a member of. Contact your local county office to<br>r area. |  |

| • Circ | k the blue Next button. |     |
|--------|-------------------------|-----|
|        |                         |     |
|        | 4-H Club                | Add |

| Primary                                                                                   | Club     | Туре | County   | Remove |
|-------------------------------------------------------------------------------------------|----------|------|----------|--------|
| Primary                                                                                   | 4-H Club | Club | Training | Û      |
| Select Units                                                                              | Bac      | k N  | lext     | >      |
| CONTINUE TO PROJECTS SCREEN<br>CLICK THE BLUE NEXT BUTTON TO SKIP ON THE FOLLOWING SCREEN |          |      |          |        |

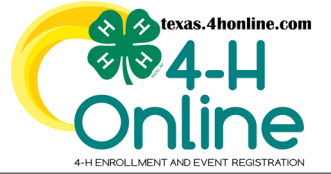

TEXAS 4HONLINE EMPLOYEE EMPLOYEE ENROLLMENT PROJECTS

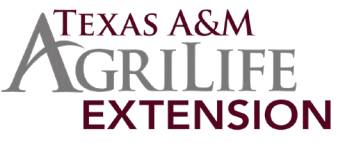

### **PROJECTS - NOT REQUIRED**

• Click the blue Select Projects button or click the blue Next button to skip projects.

| Projects        |
|-----------------|
| Select Projects |
| Back Next       |

• Click the blue Select button next to the project to add to the enrollment. Repeat for additional projects if needed.

| 4-H After School | Select |
|------------------|--------|
| Aquatic Science  | Select |

• Select the number of years in the project and the volunteer type(if applicable).

• Click the blue Add button to finish the project entry.

| Years In Project required | ×          |
|---------------------------|------------|
| Volunteer Type            | ~          |
|                           | Add Cancel |

• Click the blue Next button.

| Project Alias   | Years In Project | State Project | Club     | Volunteer Type | Remove |
|-----------------|------------------|---------------|----------|----------------|--------|
| Aquatic Science | 1                |               | 4-H Club |                | Ŵ      |
|                 |                  | Back          | Next     |                |        |

# **CONTINUE TO THE QUESTIONS, HEALTH AND CONSENT SCREENS**

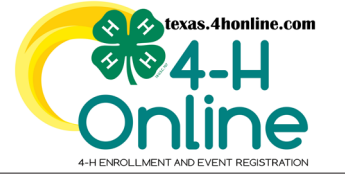

# TEXAS 4HONLINE EMPLOYEE EMPLOYEE ENROLLMENT **QUESTIONS, HEALTH AND CONSENTS**

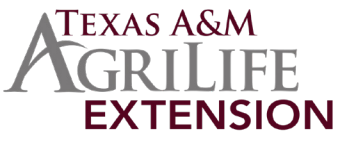

### QUESTIONS

• Click the blue Show Questions button and answer all questions.

| Questions                   |  | nvoice                                                              |         | 1 |
|-----------------------------|--|---------------------------------------------------------------------|---------|---|
|                             |  | Texas 4-H and Youth \$10.<br>Development - Volunteer<br>Program Fee |         |   |
| Show Questions              |  | Total:                                                              | \$10.00 |   |
| Click the blue Next button. |  |                                                                     |         |   |

| Back | Next |
|------|------|
|      |      |

### HEALTH

• Click the blue Show Health Form button to display, answer all questions and sign where designated.

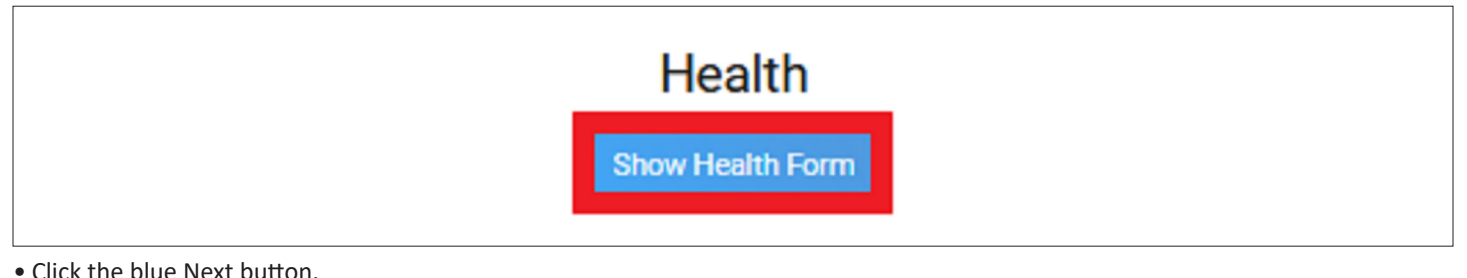

|   | Deat |      |
|---|------|------|
|   | Васк | Next |
| l |      |      |

### **CONSENTS**

Click the blue Show Consents button to display, answer all questions and sign wHere designated.

|                               |      | Consents      |  |
|-------------------------------|------|---------------|--|
|                               |      | Show Consents |  |
| • Click the blue Next button. |      |               |  |
|                               | Rock | Next          |  |

# **CONTINUE TO THE PAYMENT SCREEN**

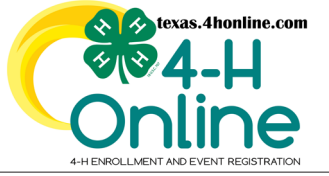

# TEXAS 4HONLINE EMPLOYEE EMPLOYEE ENROLLMENT PAYMENT

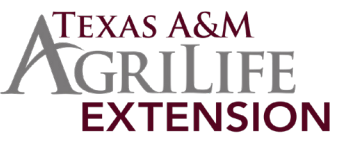

### **PAYMENT SCREEN - MUST ENTER A PAYMENT TYPE - TO BE WAIVED**

### **CREDIT CARD**

#### MUST LOGIN USING FAMILY EMAIL AND PASSWORD

Enter the card information to add a new one. (or select card)Click the blue Save button.

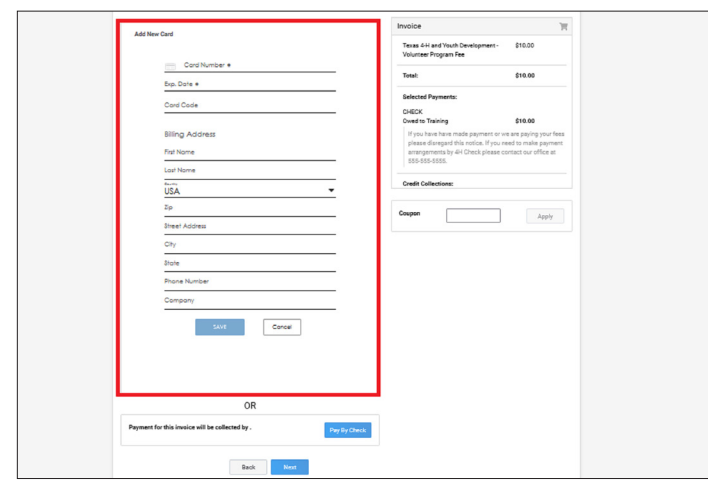

### CHECK

LOGIN AS MANAGER IF COUNTY CHECK TURNED OFF

• Click the blue Pay By Check button.

Payment for this invoice will be collected by .

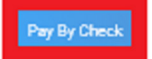

• By applying this option you are accepting responsibility for the non-electronic payment method. This payment method is payment with a 4-H county or club check only.

• Select the card to use from the list on the screen.

| Select a Card | Add New Card |
|---------------|--------------|
| Misty Cathey  |              |
| 100 C         |              |

If the credit card screen above does not appear as displayed here please <u>download the tip sheet</u> for working through browser/device issues on this screen. Also, confirm that your county accepts credit cards.

### PAY BY COMPUTER TERMS AND CONDITIONS

- Type in full name and click the blue Confirm button on the Pay By Computer Terms and Conditions popup screen.
- Click the blue Confirm button.

| Pay By Check                                                                                                    |  |
|----------------------------------------------------------------------------------------------------|--|
| Paymont for this invaice will be collected by training CountyArm. By applying this sption you are<br>responsible for praviding a check as paymont. This may cause a delay in processing servus other methods<br>of paymont. An you saw you saw to continue?                                                                                                    |  |
| Pay By Computer Terms and Conditions                                                                                                    |  |
| PARTICIPATION FEES AND VOLUNTEER APPLICATION FEES                                                                                                    |  |
| Participation focs are nonvelvedable once the membership or application has been approved<br>by the county office.<br>Once a Valunteer Application has been SUBMETTED into the system the application foc is<br>memory and the                                                                                                    |  |
| EVENT AND ACTIVITY REGISTRATION                                                                                                    |  |
| The general-solution plot by the YM start of Hangsman that an elevation provided to a Hangsman that the solution provides and a start instander to be the provide start and the solution of the solution of th |  |
| By clicking agree, I agree and understand the pay by computer terms and<br>conditions.  Hombar Name (Hall Lags) readment                                                                                                    |  |
| nusi                                                                                                    |  |
| Contra                                                                                                    |  |

### **CONTINUE TO THE SUBMIT SCREEN**

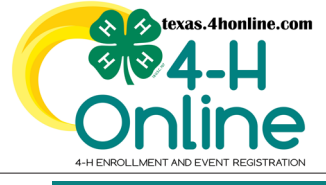

# TEXAS 4HONLINE EMPLOYEE EMPLOYEE ENROLLMENT SUBMIT SCREEN

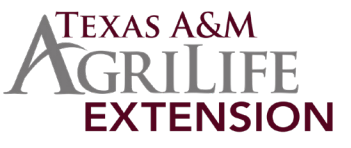

### SUBMIT SCREEN

- Review the invoice and the amount to make sure it matches with the role you are singing up for.
- Review any payment notes from the county office on the right side of the screen.
- Click the green Submit button at the bottom of the screen.

| Adult's E | nrollment                                          | Invoice                                                            | Ħ            |
|-----------|----------------------------------------------------|--------------------------------------------------------------------|--------------|
| 9         | Birth Date: 12/21/1990, Age: 31<br>Role: Volunteer | Texas 4-H and Youth \$10<br>Development - Volunteer<br>Program Fee | 0.00         |
|           |                                                    | Total: \$10                                                        | 0.00         |
|           |                                                    | Selected Payments:                                                 |              |
|           |                                                    | CHECK                                                              |              |
|           |                                                    | Owed to Training \$10                                              | 0.00         |
|           |                                                    | If you have have made payment o                                    | r we are     |
|           |                                                    | paying your fees please disregard                                  | this notice. |
|           |                                                    | If you need to make payment arra                                   | ngements     |
|           | П                                                  | 555-555-5555.                                                      | moe at       |
|           | 57                                                 | Credit Collections:                                                |              |
|           | <u> </u>                                           |                                                                    |              |
|           | Back Submit                                        |                                                                    |              |
|           |                                                    |                                                                    |              |

• Click the blue Confirm screen to submit to the county office for approval.

| L | Confirm Submission                                                                                                    | × |
|---|----------------------------------------------------------------------------------------------------|---|
|   | Are you sure you want to continue? Once you complete this step your application will be submitted and<br>you will no longer be able to go back. You may need to complete additional steps in order to be an Active<br>Volunteer | r |
|   | Confirm                                                                                                    |   |

# CONTINUE TO THE VOLUNTEER SCREENING SCREEN

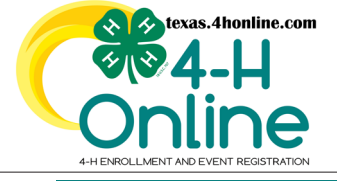

# TEXAS 4HONLINE EMPLOYEE EMPLOYEE ENROLLMENT SCREENING

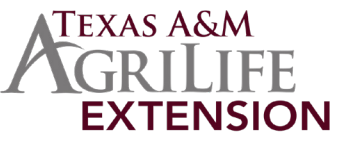

### SCREENING

#### • Click the blue Show Screening button to display.

| Screening                                                                                                    |
|----------------------------------------------------------------------------------------------------|
| Click the Show Screening button below.<br><b>Volunteer Screening and Training</b><br><b>Screening:</b> The screening process will still take approximately two weeks in most cases. A screening status will remain "not approved" until they have been<br>reviewed by the Texas 4-H Office.<br><b>Trainings:</b> There are two required trainings that every adult will have to complete before a County Manager can approve an enrollment: Volunteer Orientation and<br>Child Protection Management.                                                                                                    |
| Show Screening                                                                                                    |
| <ul> <li>Read the information shown on the Volunteer Background Screening employee verification screen.</li> <li>Click the Yes radial button.</li> <li>Type the first and last name to verify the information.</li> <li>Click the blue Submit button.</li> </ul>                                                                                                    |
|                                                                                                    |
| Volunteer Background Screening         By clicking the checkbox below and typing my name I am certifying that I am an employee of Texas A&M AgriLife Extension Service. My background check for employment has been conducted by AgriLife Extension Human Resources.         I am NOT a county-only employee such as a county secretary, county office manager, or county program assistant. These employees are support staff of AgriLife Extension, but do not have a background check conducted by AgriLife Extension Human Resources.         If you get to this screen and you are NOT an employee of Texas A&M AgriLife Extension Service, please STOP right here. Reach out to your County Extension Office to get assistance. Your profile in 4HOnline must be readjusted at the STATE level before you can proceed properly with your background check. Your County Extension Office will be notified once that change is made and you can proceed with your enrollment application and background screening. |
| YES Member Name (Full Legal) required Sally Jones                                                                                                    |
| Save                                                                                                    |

### **CONTINUE TO THE VOLUNTEER TRAINING SCREEN**

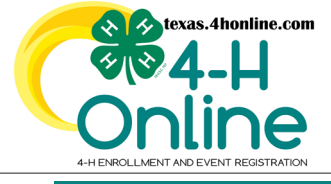

# TEXAS 4HONLINE EMPLOYEE EMPLOYEE ENROLLMENT TRAINING

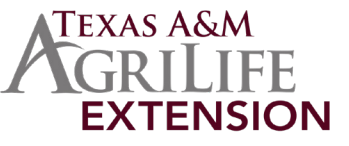

### TRAINING

Employees can skip the Child Protection Training since this training is taken as a state employee through Train Traq. • Click the Volunteer Orientation training title from the Trainings screen list.

| Trainings                                                           | ① Register                                                                                           |
|---------------------------------------------------------------------|----------------------------------------------------------------------------------------------------|
| Child Protection Training (4-H Online) - Incomplete<br>1 Lessons    | Displayed are the trainings for this program. Click<br>on a training to view and launch the lessons. |
| Volunteer Orientation (4-H Online) - Incomplete<br>1 Lessons        | complete your enrollment.                                                                            |
| Click the Volunteer Orientation title from the Lessons screen list. |                                                                                                    |
|                                                                     |                                                                                                    |
| Lessons                                                             |                                                                                                    |

• Click on the link to launch the training in the browser window.

Volunteer Orientation required

• Click to play and complete the entire Volunteer Orientation training close window at the end to accept the completion.

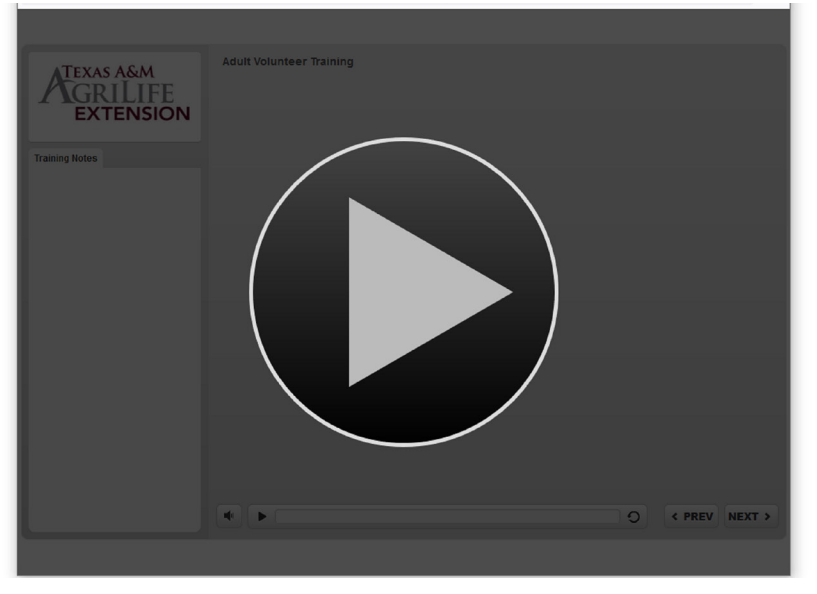

### MAKE SURE YOUR EMPLOYEE PROFILE IS READY FOR STATE REVIEW

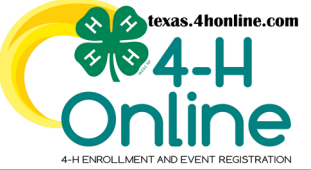

# TEXAS 4HONLINE EMPLOYEE EMPLOYEE ENROLLMENT CHECKLIST

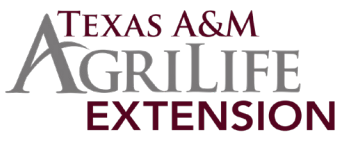

| MAKE SURE YOUR EMPLOYEE PROFILE IS READY FOR STATE REVIEW                                                                                |                                                                                                    |                                                                                                    |                                                                                                    |                                                                                                    |  |
|----------------------------------------------------------------------------------------------------|----------------------------------------------------------------------------------------------------|----------------------------------------------------------------------------------------------------|----------------------------------------------------------------------------------------------------|----------------------------------------------------------------------------------------------------|--|
| The state office needs the employee profile to be ready for review before the employee verification process can begin and be successful! |                                                                                                    |                                                                                                    |                                                                                                    |                                                                                                    |  |
|                                                                                                    | Check that the following appears next to your name on the member list screen of your family:<br>• Volunteer Application Submitted<br>• Screening Submitted                                                                                                    |                                                                                                    |                                                                                                    |                                                                                                    |  |
|                                                                                                    | Member                                                                                                    |                                                                                                    | Programs                                                                                                    |                                                                                                    |  |
|                                                                                                    |                                                                                                    | <u>View</u>                                                                                                    | <u>4-H</u><br>Volunteer - Awaiting<br>Volunteer Application<br>Screening Submitted<br>Continue Trainings                         | g Review<br>In Submitted                                                                                                    |  |
|                                                                                                    | Check that the train<br>training. This allows<br>Protection Training<br>View button on the                                                                                                    | ings screen shows that you ha<br>you to see what the volunteer<br>since you take this training as a<br>member list screen and then t                                                                                                    | ve taken and complete<br>rs are viewing in your o<br>a state employee throu<br>he Trainings link.                                | ed the Volunteer Orientation<br>county. You can skip the Child<br>ugh Train Traq. Click the blue                                                                                                    |  |
| 2                                                                                                    | Program Enrollment About You Activities Chawards Clubs Consents Clubs Consents Health Hours Invoice Questions Files Consents Chamada Chamada C | Trainings iild Protection Training (4-H Online) - In Progress required essons iunteer Orientation (4-H Online) - Complete required f4615241 Epp. 2021-2022 essons iild Protection Training (4-H Online) - Complete required essons iunteer Orientation (4-H Online) - In Progress required essons |                                                                                                    | ⑦ Record Training ⑦ Register Displayed are the trainings for this program. Click on a training to view and launch the lessons. Trainings marked required are a required step to complete your enrollment. |  |
| 3                                                                                                    | Trainings A level 2 volunteer i designation in a pre each year.  Members Participation Registrations Broadcasts Animals Events Group Enrollment Activities Awards Groups Projects Clubs Screenings Trainace                                                                                                    | is a designation meant for Agrivious year does not carry over Ag, Birndae, Frist Name, Latt Name, Peterred Name, Primary Phore Program Year 2022-2023 Screening Level Customize t Name First Name Member # Level Level Level Level                                                                | Life Extension employer<br>to the next 4-H year th<br>sub-<br>Status Screened Reviewed By<br>Approved 2022-2023 STATE Laura Huel | ees only. Since a level<br>he level needs to be checked                                                                                                    |  |
| Once all con<br>a state emp                                                                                                    | mponents are submit<br>loyee. Then, the EVS                                                                                                    | ted, the AgriLife Extension Vole<br>office will waive your \$10 fee,<br>Screening status to A                                                                                                    | unteer Standards office<br>mark your trainings as<br>pproved.                                                                    | e will review to verify you are completed, and change your                                                                                                    |  |

A County Manager will need to approve your enrollment on the Enrollments–Awaiting Review screen

# TEXAS 4HONLINE EMPLOYEE EMPLOYEE ENROLLMENT ONLINE MEMBER LEVEL ACCOUNT VERIFICATION

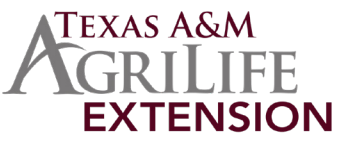

### **EMPLOYEES SHOULD MAKE SURE THEY ARE LEVEL 2 VOLUNTEERS AFTER SUBMISSION**

A level 2 volunteer is a designation meant for AgriLife Extension employees only. Since a level designation in a previous year does not carry over to the next 4-H year the level needs to be checked each year.

- Login to the county manager account.
- Click the Screenings link on the left navigational pane.
- Click the Clear Filters link in the search area.

| Online        | Texas 4-H Youth                                                           | Program                                                                                                 |            |          |                 |          |           |                            |          | Q 💼                  |
|---------------|---------------------------------------------------------------------------|----------------------------------------------------------------------------------------------------|------------|----------|-----------------|----------|-----------|----------------------------|----------|----------------------|
| Home          | Screening S                                                               | earch                                                                                                   |            |          |                 |          |           |                            |          |                      |
| Settings      |                                                                           |                                                                                                    |            |          |                 |          |           |                            |          |                      |
| Managers      | Keyword(s)                                                                | Keyword(s) Program Age, Birthdae, Email, Address, First Hame, Last Hame, Preferred Name, Printary Phone |            |          |                 |          |           |                            |          |                      |
| Participation | Q Search Clear Filte                                                      |                                                                                                    |            |          |                 |          |           |                            |          | Search Clear Filters |
| Regi          | Program Vaar                                                              |                                                                                                    |            |          |                 |          |           |                            |          |                      |
| Bree          |                                                                           |                                                                                                    |            |          |                 |          |           |                            |          |                      |
| Broa          | 2022-2023 C External screening                                            |                                                                                                    |            |          |                 |          |           |                            |          |                      |
| Anim          | Screening St                                                              | Screening Status                                                                                        |            |          | Screening Level |          |           |                            | End Date |                      |
| Enro          |                                                                           |                                                                                                    |            |          |                 |          |           |                            | <b></b>  | 1                    |
| Even pot      |                                                                           |                                                                                                    |            |          |                 |          |           |                            |          |                      |
|               |                                                                           |                                                                                                    |            |          |                 |          |           |                            |          |                      |
| Activ         |                                                                           |                                                                                                    |            |          |                 |          |           |                            |          |                      |
| Awart         | 4         Broadcast         iii)         Download Excel         Customize |                                                                                                    |            |          |                 |          |           | ying results 1 - 50 of 101 |          |                      |
| Clubs         | County                                                                    | Last Name                                                                                               | First Name | Member # | Level           | Status   | Screened  | Reviewed By                | Batch #  | Submitted Date       |
|               |                                                                           |                                                                                                    |            |          |                 |          |           |                            |          |                      |
| Screenings    | Harris                                                                    | Anyasinti                                                                                               | Nkem       | 735077   | Level2          | Approved | 2022-2023 | STATE Laura Huebinger      |          | 8/23/2022            |

- The default filter that remains is the current 4-H year. You can change it if you need to look back to last year.
- Type your name in the keyword(s) box exactly how it appears in your profile.

#### • Click the blue Search button.

| Home                             | Screening Search                                                                                                    |  |
|----------------------------------|----------------------------------------------------------------------------------------------------|--|
| Settings<br>Managers             | Keyword(s) Program Age, Birthdate, Email, Address, First Name, Last Name, Preferred Name, Primary Phone                                                                                                    |  |
| Members<br>Participation         | Q Search Clear Filters                                                                                                    |  |
| Registrations                    | Program Year                                                                                                    |  |
| Broadcasts                       | 2022-2023 CExternal Screening                                                                                                    |  |
| Animals<br>Enrollments<br>Events | Screening Status     Screening Level     Submitted Start Date     End Date       Image: Comparison of the state of the state of the st |  |

#### • The correct level for an Agrilife Employee is Level 2 and this should be shown in the Level column.

| Program Year                               |                    |                                                                                                    |          | _      |                    |           |                                |          |                |
|--------------------------------------------|--------------------|----------------------------------------------------------------------------------------------------|----------|--------|--------------------|-----------|--------------------------------|----------|----------------|
| 2022-2023 ~                                |                    |                                                                                                    |          |        | External Screening |           |                                |          |                |
| Screening Status                           |                    |                                                                                                    |          | rel    |                    |           | Submitted Start Date           | End Date |                |
|                                            |                    |                                                                                                    |          |        | _                  |           |                                | <b>i</b> | Ē              |
|                                            |                    |                                                                                                    |          |        |                    |           |                                |          |                |
|                                            |                    |                                                                                                    |          |        |                    |           |                                |          |                |
| Broadcast Displaying results 1 - 50 of 101 |                    |                                                                                                    |          |        |                    |           | ying results 1 - 50 of 101 < > |          |                |
| County                                     | Last Name          | First Name                                                                                                    | Member # | Level  | Status             | Screened  | Reviewed By                    | Batch #  | Submitted Date |
| Harris                                     | -                  | -                                                                                                    |          | Level2 | Approved           | 2022-2023 | STATE Laura Huebinger          |          | 8/23/2022      |
| Harris                                     |                    | 10000                                                                                                    |          | Level2 | Approved           | 2022-2023 | STATE Laura Huebinger          |          | 8/23/2022      |
| Harris                                     |                    | inclusion in the second second s |          | Level2 | Approved           | 2022-2023 | STATE Laura Huebinger          |          | 9/9/2022       |
| Harris                                     | through the second | 1000                                                                                                    |          | Level1 | Approved           | 2022-2023 |                                |          | 9/7/2022       |

#### If your name only has level 1 next to your name and not level 2 email lhuebinger@ag.tamu.edu as soon as possible.

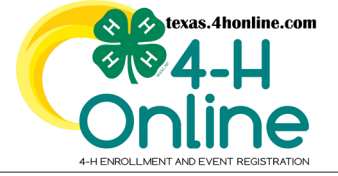

# TEXAS 4HONLINE EMPLOYEE EMPLOYEE ENROLLMENT FLOW CHART

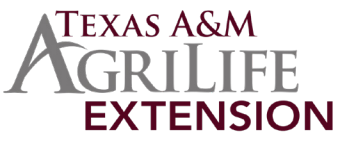

### **NON-PROGRAM VOLUNTEER**

County secretaries, office managers, county program assistants, etc. may enroll as any of the non-program volunteer types. Enroll as a volunteer and be screened like all volunteers. County-funded positions have not had the same screening and trainings as program volunteers.

### SEE VOLUNTTER FLOW CHART FOR INSTRUCTIONS

### **PROGRAM VOLUNTEER - AGRILIFE**

Texas A&M AgriLife Extension Service employees may enroll with the Volunteer Type of Program Volunteer- AgriLife Extension Employee. These are state-funded positions such as County Extension Agents or Specialists. State-funded positions have received a background check through AgriLife Extension HR.

### **ENROLLMENT PROCESSING**

SELECT PROGRAM VOLUNTEER-AGRILIFE EXTENSION EMPLOYEE. ADD CLUB MANAGER OR PROJECT LEADER IF NEED.

SUBMIT CREDIT CARD OR CHECK PAYMENT (FEES WILL BE WAIVED)

# **ENROLLMENT SUBMITTED**

### ADULT VOLUNTEER SCREENING

IF DIRECTED TO STERLING VOLUNTEERS - STOP AND EMAIL LHUEBINGER@AG.TAMU.EDU

CLICK TO SHOW SCREENING, YES TO CONFIRM, SIGN THE VOLUNTEER BACKGROUND VERIFICATION AND SUBMIT

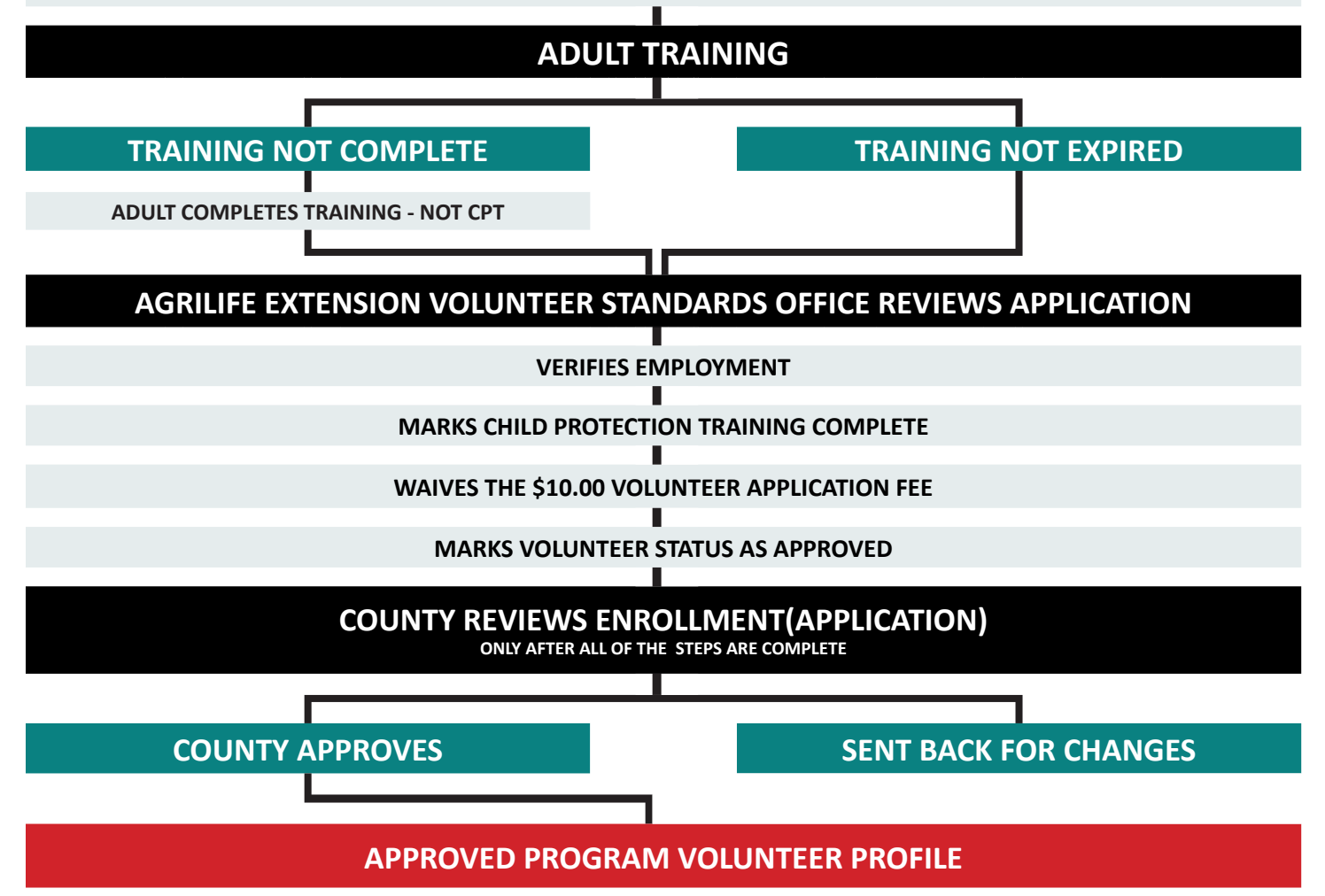